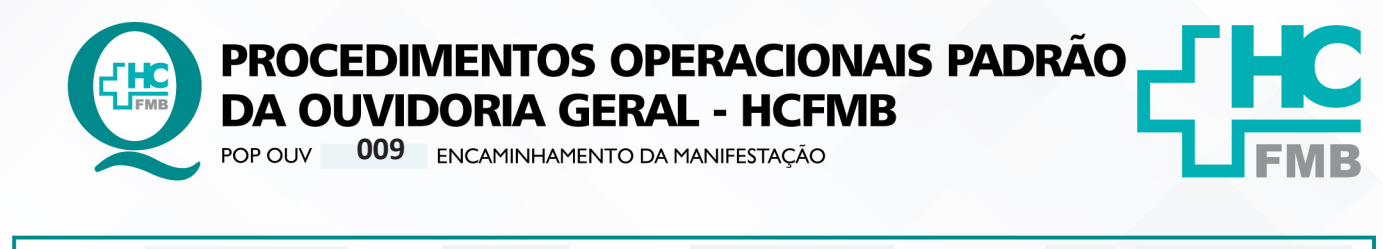

POP OUV 009 - PÁG.: 1/9 EMISSÃO: 29/04/2021 REVISÃO Nº 01 : 04/05/2023

## 1. OBJETIVO:

Concluir a análise, classificação, inserção da materialidade e realizar o encaminhamento para o gestor responsável.

# 2. ABRANGÊNCIA:

Complexo Hospital das Clínicas da Faculdade de Medicina de Botucatu (HCFMB), Pronto Socorro Adulto – Dr. Virgínio José Lunardi (PSA), Pronto Socorro Pediátrico – Prof. Dr. Antônio de Pádua Campana (PSP), Hospital Estadual de Botucatu (HEBO), Serviço de Atenção e Referência em Álcool e Drogas (SARAD), Serviço de Ambulatório Especializado em Infectologia – Domingos Alves Meira (SAE) e Casas de Apoio (CA). Público Atendido: Usuários do Sistema Único de Saúde (SUS) e Saúde Suplementar (SS).

# 3. MATERIAIS E RECURSOS NECESSÁRIOS:

## 3.1. Equipamentos de Proteção Individual (EPI's): não se aplica

**3.2. Materiais Específicos para o Procedimento:** Escâner, Sistema Informatizado MV – Produção e PEP, Portal de Sistema HCFMB, documentos trazidos pelos usuários, entre outros.

## 4. **PROCEDIMENTOS:**

4.1. Efetuar o envio da manifestação dentro do Sistema Ouvidor SES/SP;

4.2. Acessar o site: HTTP://www.ouvidorses.saude.sp.gov.br, colocar usuário, senha, Recaptcha e logar no sistema

| Sistema Ouv<br>Resoluçi | idor SES/SP - Oficial.<br>io SS - 31, de 06-04-2018. |
|-------------------------|------------------------------------------------------|
| Usuário                 |                                                      |
| S<br>Novo usuário       | Esqueci minha senha                                  |
| Não sou                 | r um robô<br>reCAPTCHA<br>Privacidade - Termos       |
|                         | Logar no Sistema                                     |

Aprovação da Superintendência: Prof. Dr. José Carlos Souza Trindade Filho

- OUVIDORIA GERAL - HCFMB

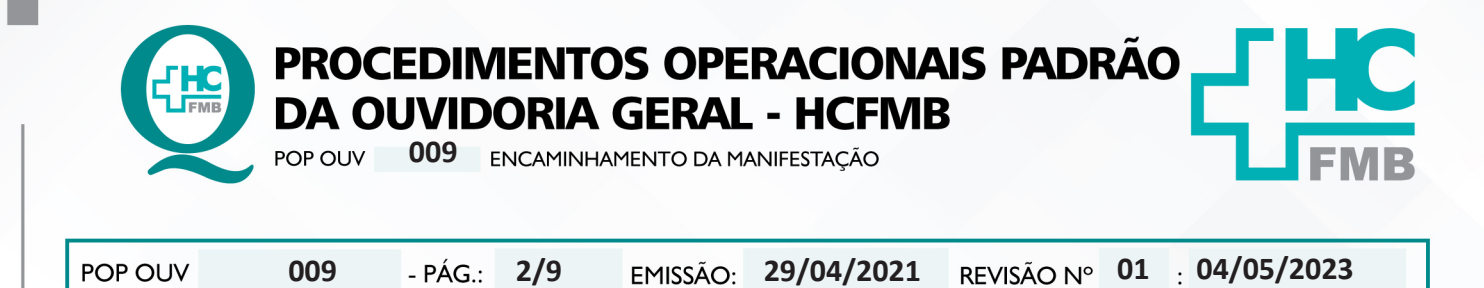

# 4.3. Acessar o Sistema Ouvidor SES/SP > Módulo Descrição de Motivos;

| Jandin             | ettai      | Descriptio de | Motivos Ar      | e-os 0       | canothamentos Acompanhame       | tta Peoplar                 | Suporte Relativos                     | Geren  | anen 5   | er Aprila |
|--------------------|------------|---------------|-----------------|--------------|---------------------------------|-----------------------------|---------------------------------------|--------|----------|-----------|
| tamentos X 📰 Descr | uio de Mor | Descrição     | o de Motivos    |              |                                 | Qualitachica, 62 da Ferrard | en de 1803                            |        |          |           |
|                    | Butch      | an p          |                 |              |                                 |                             |                                       |        |          |           |
|                    |            | Protocole     | Tipe .          | Cassificação | Nome                            | Data da Manifestação        | Insertida por                         | Status | Impelmir |           |
|                    | C.         | 645333        | Telefore        | Solicitação  | AV7040 AVEL                     | 31,01,2023                  | Renata Maria-Oliveira                 | Neve   | 0        |           |
|                    | 05         | 645346        | t-mai           | Dogo         | MATSAS RUACH ISAS               | 9141/0025                   | Renata Maria Oliveira                 | Next   | 0        |           |
|                    | œ          | 645347        | () mail         | Dopo         | MATTAS RUACH KLAS               | 31,01,2023                  | Renata Maria Oliveira                 | Neve   | 0        |           |
|                    | Of .       | 645348        | t-mai           | Dogia        | MATSAS RUACH KUAIS              | 81414023                    | Reneta Intella Oliveira               | New    | ۲        |           |
|                    | œ          | 645353        | Mida Detrónica  | Solotação    | MARK BARL ROME MANES            | 1141-202                    | Renata Maria Oliveira                 | News   |          |           |
|                    | 05         | 445357        | t-mail          | Seletação    | CARLOS ALBERTO DOS SANTOS       | 31,01,2023                  | Renata Maria Oliveira                 | Neve   | 0        |           |
|                    | Of .       | 645550        | Midia Ektrónica | Reclamação   | ARLETE NIKESA TEODORA ENGELKENG | 01/02/2023                  | Renata Maria Oliveiro                 | Neve   | 0        |           |
|                    | CK.        | 645557        | Pessal          | Seletação    | ANTONED MARACOS DE SOUDA        | 01.02.0023                  | Shria Regina Remaina Simoles          | Neve   | 0        |           |
|                    | Of.        | 645564        | t-mail          | Solchagle    | SAMUEL DA SILVA JUNIOR          | 01/02/2023                  | Renata Maria Oliveira                 | Neve   | 0        |           |
|                    | 07         | 645389        | t-mail          | Solchado     | EDSON DONIDITE DINS PERSON      | 1141-002                    | Cristina Aparecida De Oliveiro Castro | Neve   | -        |           |

4.4. Selecionar a manifestação em questão na listagem (clicando no lápis);

4.5. Consideração do Ouvidor – [observação, algum fato ou dado];

4.6. Escolha o Motivo – Assistência à Saúde [modalidade de atuação realizada pelo equipe de saúde na promoção e proteção da saúde e na recuperação e reabilitação de doentes]; Assistência Farmacêutica [engloba um conjunto de ações voltadas à promoção, proteção e recuperação da saúde, tanto individual como coletiva, tendo o medicamento como insumo essencial e visando ao seu acesso e ao seu uso racional]; Gestão [ atividade administrativa que via atingir os objetivos da instituição de maneira eficaz];Transporte [relacionado ao deslocamento efetuado por veículos da instituição]; Vigilância em Saúde[constitui um processo contínuo e sistemático de coleta, consolidação, análise e disseminação de dados sobre eventos relacionados à saúde, visando o planejamento e a implementação de medidas de saúde pública para a proteção da saúde da população, a prevenção e controle de riscos, agravos e doenças, bem como para a promoção da saúde]; Vigilância Sanitária [Entende-se, por vigilância sanitária, um conjunto de ações capaz de eliminar, diminuir ou prevenir riscos à saúde e de intervir nos problemas sanitários decorrentes do meio ambiente, da produção e circulação de bens e da prestação de serviços de interesse da saúde];

Aprovação da Superintendência: Prof. Dr. José Carlos Souza Trindade Filho

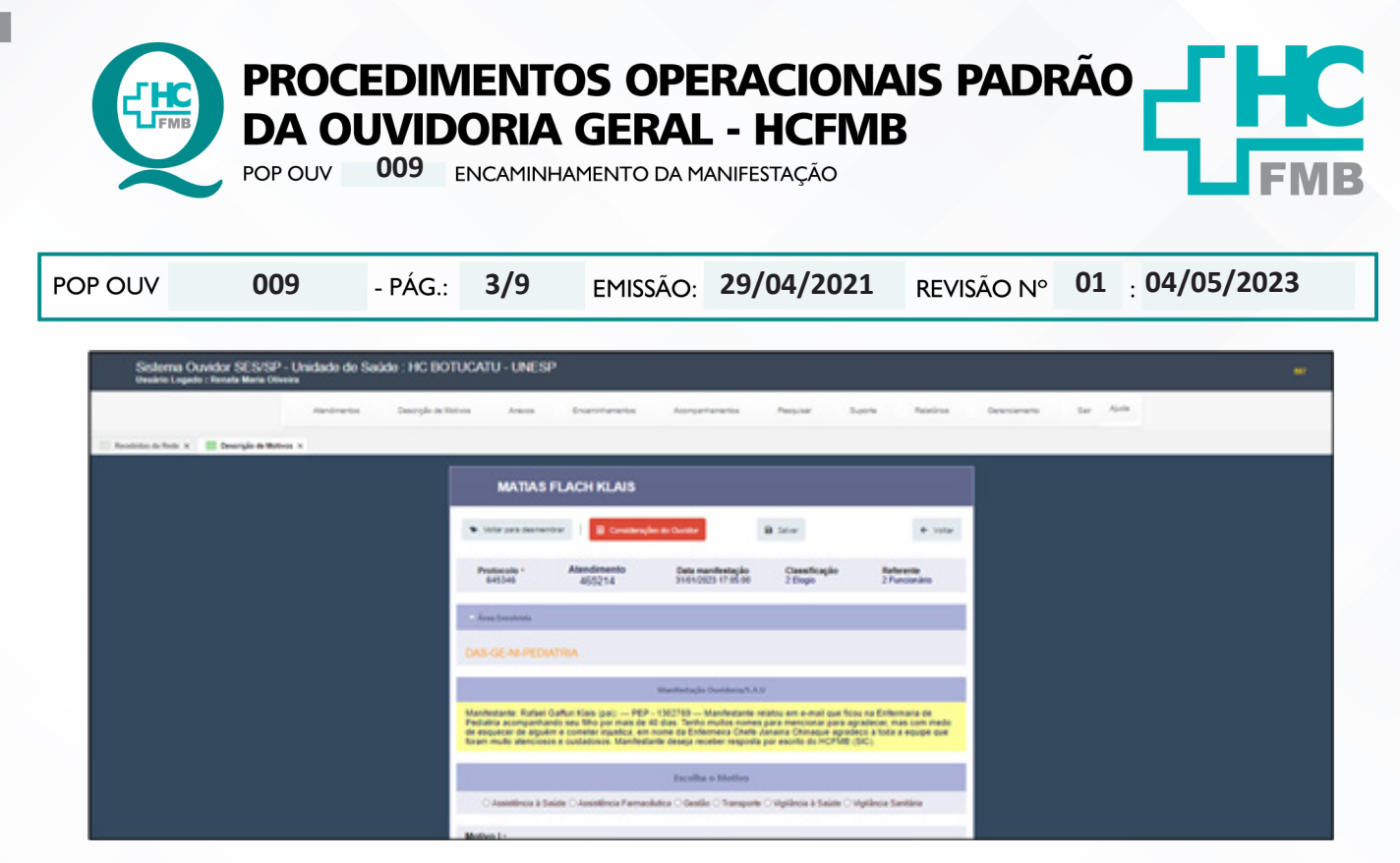

4.7. Selecione os motivos correspondentes ou que mais se aproximam dos fatos – Motivo I, Motivo II, Motivo III e Motivo IV e clique em salvar emite o aviso: Manifestação classifica e PRONTA PARA ENCAMINHAR (Clicar em ok);

| Decellar e Matter<br>O Assetteda è Salar O Assetteda Famadulta O Gerde O Mangurle O Mplincia è Salar O Mplincia Santina |                         |
|----------------------------------------------------------------------------------------------------|-------------------------|
| Motive I -<br>Nile Cleariticate •<br>Motive II -<br>Nile Cleariticate •<br>Motive II -<br>•<br>Motive II -              |                         |
| Campon skrigstilden                                                                                                    |                         |
| Tentes direitos reversados à Decretaria de Estado da Saúde de São Peulo - Versão B.B                                    | And his II & Issues & V |

4.8. Acesse o > Módulo Anexos:

| Sistema (<br>Usuario Log | Ouvidor SES/SF<br>ado : Renata Maria O | P - Unidade de Saú<br>Iveira | de : HC BOT | UCATU - UNESI   | •                 |          |           |          |               |        | -    |
|--------------------------|----------------------------------------|------------------------------|-------------|-----------------|-------------------|----------|-----------|----------|---------------|--------|------|
|                          | Alandmentas                            | Descrição de Wolvos          | Aneros      | Encaminhamentos | Acompanhamentos   | Peoplear | Superla A | wathrine | Gerenciamento | Sar An | du . |
| Annua X                  |                                        |                              |             |                 |                   |          |           |          |               |        |      |
|                          |                                        |                              |             | AMERICS IN      | IN OL OWNER       | 00002002 |           |          |               |        |      |
|                          |                                        |                              |             | Protocols       | lants w           |          |           |          |               |        |      |
|                          |                                        |                              |             |                 | Q Design of large |          |           |          |               |        |      |
|                          |                                        |                              |             |                 |                   |          |           |          |               |        |      |

- 4.9. Insira o Número de Protocolo;
- 4.10. Clique em **pesquisar** (lupa);
- 4.11. Clique em Editar o Registro (lápis);

Aprovação da Superintendência: Prof. Dr. José Carlos Souza Trindade Filho

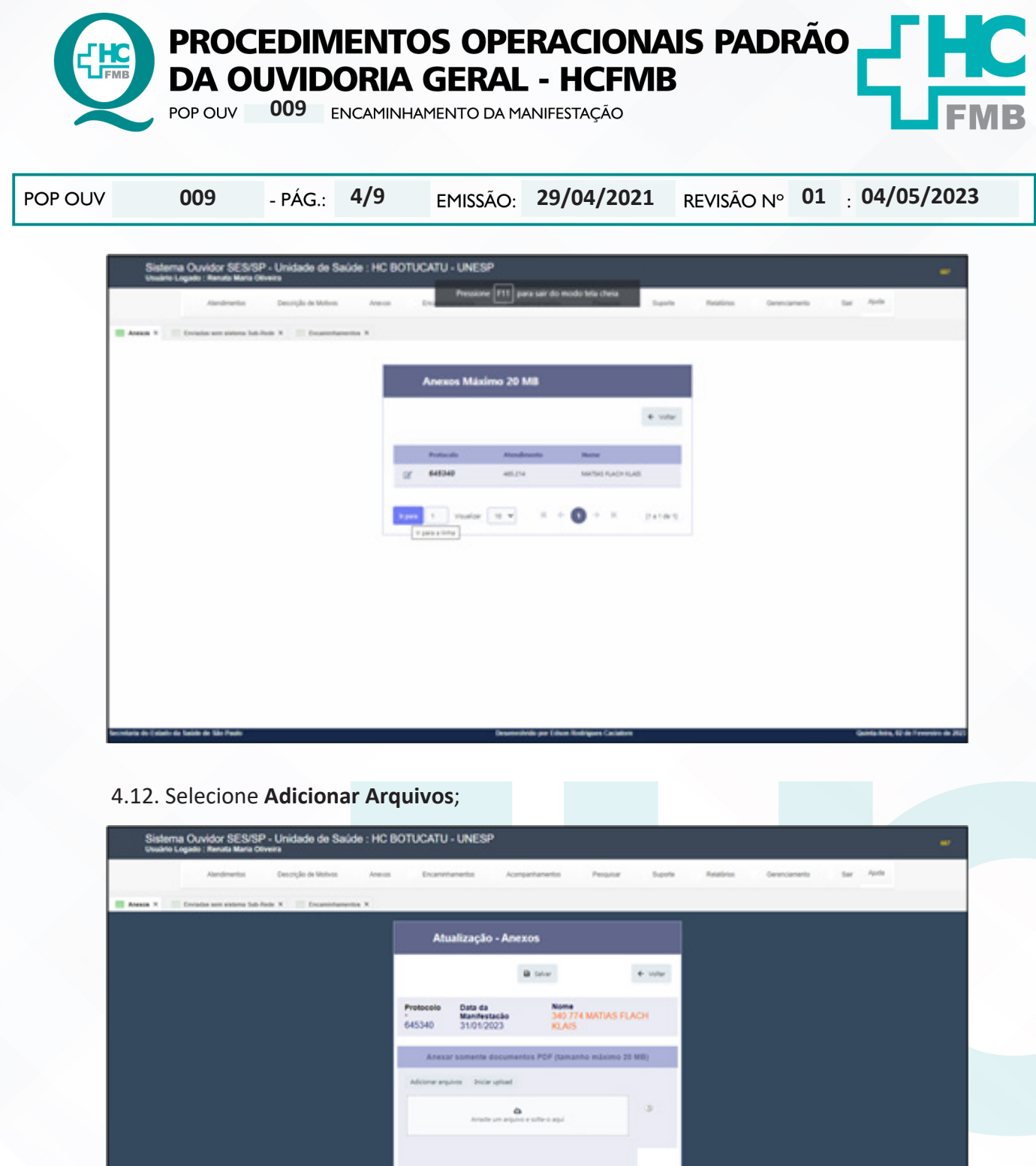

4.13. Aguardar abrir uma nova tela, selecione na seta **Área de Trabalho**, localize a pasta Digitalização, <u>Nome do Documento</u>: **PROTOCOLO ATENDIMENTO 302642 – MARIA JOSE DA SILVA – FOLHA 01** e Clicar em Iniciar Uploud; E repetir o processo para adicionar os demais documentos caso haja, e clicar em Salvar;

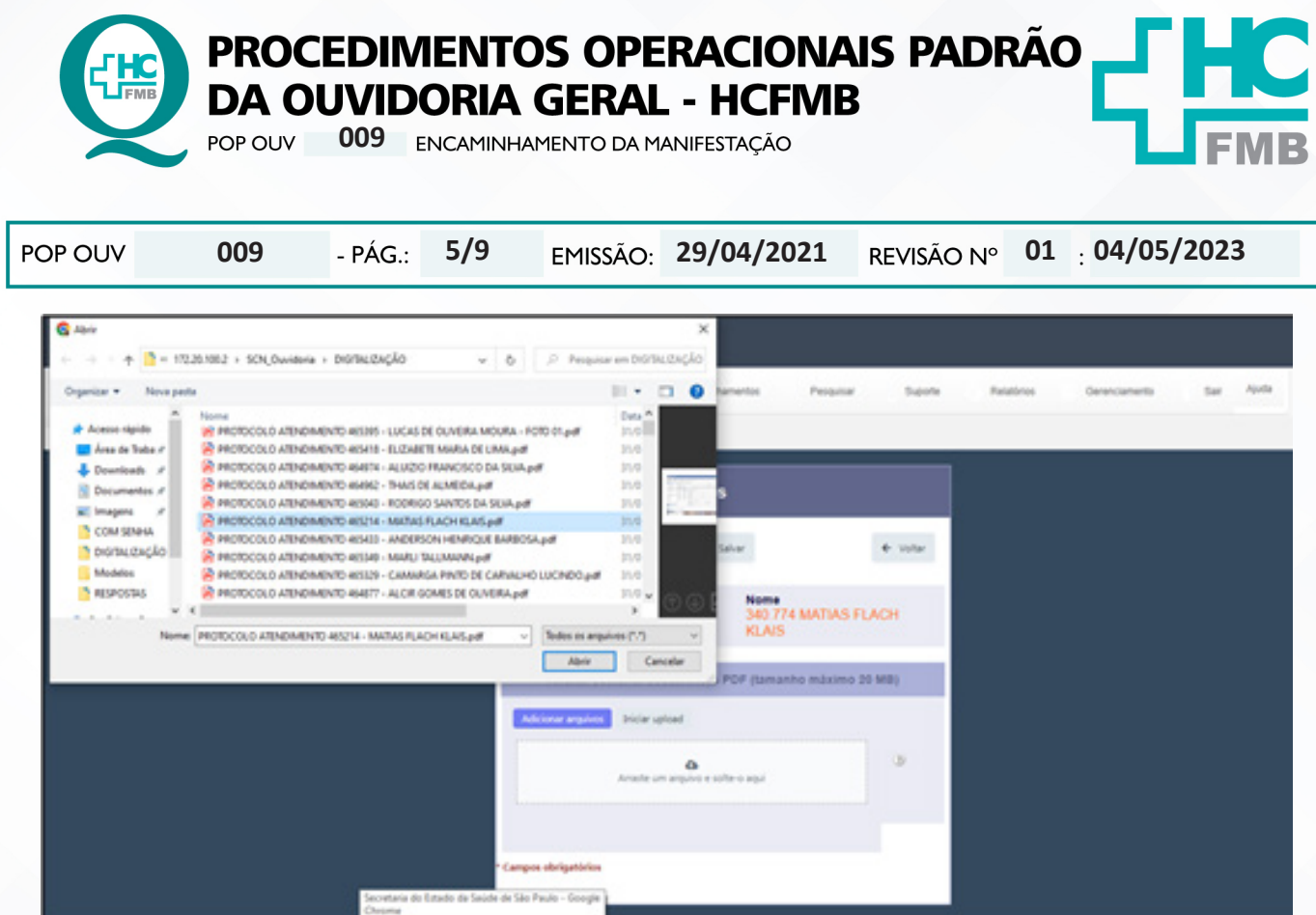

4.14. Acessar >Módulo Encaminhamentos – Abrir a manifestação correspondente na listagem clicando na carta azul;

| Sist                                     | erna Ouvido<br>to Logado : Ref           | r SES/SP -<br>utu Maria Olive                                          | Unidade de Saú                                                                                                    | de : HC BOTUCATU - UNESP                                                                                                    |                                                                                                 |                                                               |                                                                                                    |                                                                                                    |                  |                                        |
|------------------------------------------|------------------------------------------|------------------------------------------------------------------------|----------------------------------------------------------------------------------------------------|----------------------------------------------------------------------------------------------------|-------------------------------------------------------------------------------------------------|---------------------------------------------------------------|----------------------------------------------------------------------------------------------------|----------------------------------------------------------------------------------------------------|------------------|----------------------------------------|
|                                          | Alar                                     | dratts                                                                 | Descripto de Mistivos                                                                                                    | Annes 📁 Excentionerius                                                                                                    | Acongentiamen                                                                                   | to Pas                                                        | putar Supola Rabboa                                                                                                    | Geranciamento                                                                                                    | Dar Aprile       |                                        |
| aninhana                                 | ense il                                  |                                                                        |                                                                                                    |                                                                                                    |                                                                                                 |                                                               |                                                                                                    |                                                                                                    |                  |                                        |
|                                          | MENTO .                                  |                                                                        |                                                                                                    |                                                                                                    |                                                                                                 |                                                               |                                                                                                    |                                                                                                    |                  |                                        |
|                                          |                                          |                                                                        |                                                                                                    |                                                                                                    |                                                                                                 |                                                               |                                                                                                    |                                                                                                    |                  |                                        |
| units right                              | · 0                                      |                                                                        |                                                                                                    |                                                                                                    |                                                                                                 |                                                               |                                                                                                    |                                                                                                    |                  |                                        |
| wace régio                               | e p                                      |                                                                        |                                                                                                    |                                                                                                    |                                                                                                 |                                                               |                                                                                                    |                                                                                                    |                  |                                        |
| unca régis                               | n p                                      | Postacula                                                              | Bata da<br>Mastikatajia                                                                                                    | News                                                                                                    | Cassificação                                                                                    | Tipe                                                          | Acres (monholds                                                                                                    | Status                                                                                                    | Com<br>Vistoria  | Seen.                                  |
|                                          | n p<br>Masilataja                        | Protocolo<br>612423                                                    | Data da<br>Mastinia da<br>24.40.0022                                                                                                    | Name<br>Marka Natikua Coriodorio Castrio                                                                                                    | Chandlicação<br>Solivitação                                                                     | Tipe<br>Pessed                                                | Accu Envolutio<br>Di Generala de Engentaria e Anguleture<br>Française                                                                                                    | Status<br>Pronto para encarriertar                                                                                                    | 3<br>1<br>1<br>1 | Sen<br>Status                          |
|                                          | nestenajte<br>F                          | Protocolo<br>612409<br>631907                                          | Sinta da<br>Manifestação<br>24/10/2022<br>26/10/2022                                                                                                    | Nume<br>MARIA NUTALIA CORDERIO CASTRIO<br>BLURIA FRALAE DOS SANTOS                                                                                                    | Chemilicação<br>Enfortação<br>Enfortação                                                        | Tipe<br>Pessel<br>Cuto Salerra                                | Áres tevalida<br>Di-Generia de Ingentaria e Anjuleture<br>Hosetaria<br>HOSETAL DAS CLARDES DE BOTUCRTU                                                                                                    | States<br>Profilo para encantinhar<br>Profilo para encantinhar                                                                                                    |                  | ten<br>Tatana<br>20                    |
|                                          | Baciliatação<br>E<br>E                   | Postando<br>612403<br>631307<br>645200                                 | Textu de<br>Manthelaute, te<br>34-10-2022<br>30-10-2022<br>31-00-2023                                                                                                    | Norme<br>MARIA AUTALIA CORDERIO CASTRO<br>BUURIA MBULAE DOB BANTOB<br>CARRANDA PARTO DE CARRAUNO-LUCINDO                                                                                                    | Combingle<br>Infolgle<br>Infolgle                                                               | Tipe<br>Pessel<br>Outro Esterna<br>Pessel                     | Anne finanskéle<br>Dř. Gerenia de Engenharie a Angulatius<br>Hospitale<br>HOSPITAL DAL DJ. BLAIDA DE BOTUCATU<br>DAL-GARE HI HONDAUDOLOGIA                                                                                                    | Status<br>Pronto para encanorhe<br>Pronto para encanorhe<br>Pronto para encanorhe                                                                                                    |                  | 100<br>100<br>100<br>100<br>100<br>100 |
| ana rapid<br>ana ana<br>An<br>An         | Baciliotopics<br>E<br>E<br>E<br>E        | Protocolo<br>612409<br>631980<br>646300<br>6463200                     | Testa de<br>Mantificatação<br>24-10-0000<br>25-10-0000<br>31-01-0000<br>31-01-0000                                                                                                    | Name<br>MARIA MUTALIA CORDERIO GASTRO<br>BULINIA ARRUAE DOS SANTOS<br>GARARDA PARTO DE CARVALHO LUCINDO<br>BULENETE MARIA DE LINI                                                                                                    | Cambingle<br>Intribujio<br>Intribujio<br>Intribujio<br>Intribujio                               | Nye<br>Pessar<br>Cuivo Solema<br>Pessar<br>Pessar             | Anne Enverhilde<br>DE-Gerencia de Engenharia e Angulature<br>Hostitula<br>DE-Gerencia des CUPECAS DE ROTUCIATU<br>DES-GEREN-HONCALIDOLDICA<br>DES-GERENCIA MEDICA                                                                                              | Status<br>Posto pas econtribar<br>Posto pas econtribar<br>Posto pas econtribar                                                                                                    |                  |                                        |
|                                          | a a<br>mentenque<br>E<br>E<br>E<br>E     | Protocolo<br>612403<br>631907<br>645205<br>645205<br>645205            | 10413.00<br>34.40.0002<br>36.40.0002<br>35.40.0002<br>31.40.0003<br>31.40.0003<br>31.40.0003                                                                                                    | News   MARIA NUTULA CORDERIO CASTRO   BLURINA PRINUAR DOS SANTOS   BLURINA PRINUAR DOS SANTOS   BLURINA PRINUAR DOS SANTOS   BLURINA PRINUAR DOS SANTOS   BLURINA PRINUAR DOS SANTOS   BLURINA PRINUAR DOS SANTOS                                                                                                    | Constitueptor<br>Entertangler<br>Entertangler<br>Entertangler<br>Entertangler                   | Mpo<br>Peose<br>Cutro Solerna<br>Peose<br>Peose<br>Telefore   | Area tavakéta<br>De Generia de Ingentaria e Anjuétore<br>Respétair<br>HOSITAL DA CLAROS DE ROTUCRTU<br>DAS-GARE N-RONOCULOQUE<br>DAS-GARE N-RONOCULOQUE<br>DAS-GAR-ANA-DESMATOLOGUE                                                                            | Note per econole<br>Posto per econole<br>Posto per econole<br>Posto per econole<br>Posto per econole                                                                                           |                  |                                        |
| an an an an an an an an an an an an an a | Bankhangan<br>E<br>E<br>E<br>E<br>E<br>E | Protection<br>612400<br>631007<br>640200<br>640205<br>640300<br>640305 | Operation Operation <t< td=""><td>Name   MARIA NUTULAI CONDERIO CASTRO   BUURNA PRINUNE DOI SANTOI   BUURNA PRINUNE DOI SANTOI   GUURNA PRINTO DE CARNALHO LUCINDO   BUURNA PRINTO DE CARNALHO LUCINDO   BUURNA PRINTO DE CARNALHO LUCINDO   BUURNA PRINTO DE CARNALHO LUCINDO   BUURNA PRINTO DE CARNALHO LUCINDO   BUURNA PRINTO DE CARNALHO LUCINDO   BUURNA PRINTO DE CARNALHO LUCINDO   BUURNA PRINTO DE CARNALHO LUCINDO   BUURNA PRINTO DE CARNALHO LUCINDO   BUURNA PRINTO DE CARNALHO LUCINDO   BUURNA PRINTO DE CARNALHO LUCINDO   BUURNA DE CUVERTA INDURA</td><td>Cheelfingle<br/>Infolingle<br/>Infolingle<br/>Infolingle<br/>Infolingle<br/>Infolingle<br/>Infolingle</td><td>Npo<br/>Pessel<br/>Cuiro Istema<br/>Pessel<br/>Pessel<br/>Telefone</td><td>Area Sweeking<br/>De-Gerenia de Depenhaite e Arguitelue<br/>Hostron, Del Cubicos De Borucario<br/>Del-Geren Hindonos De Borucario<br/>Del-Geren Hindonos De Borucario<br/>Del-Geren Deltanizo Deltani<br/>Del-Geren Deltanizo Deltani<br/>Del-Geren Deltanizo Deltani</td><td>Status   Posto per excentible   Posto per excentible   Posto per excentible   Posto per excentible   Posto per excentible   Posto per excentible   Posto per excentible   Posto per excentible</td><td></td><td></td></t<> | Name   MARIA NUTULAI CONDERIO CASTRO   BUURNA PRINUNE DOI SANTOI   BUURNA PRINUNE DOI SANTOI   GUURNA PRINTO DE CARNALHO LUCINDO   BUURNA PRINTO DE CARNALHO LUCINDO   BUURNA PRINTO DE CARNALHO LUCINDO   BUURNA PRINTO DE CARNALHO LUCINDO   BUURNA PRINTO DE CARNALHO LUCINDO   BUURNA PRINTO DE CARNALHO LUCINDO   BUURNA PRINTO DE CARNALHO LUCINDO   BUURNA PRINTO DE CARNALHO LUCINDO   BUURNA PRINTO DE CARNALHO LUCINDO   BUURNA PRINTO DE CARNALHO LUCINDO   BUURNA PRINTO DE CARNALHO LUCINDO   BUURNA DE CUVERTA INDURA | Cheelfingle<br>Infolingle<br>Infolingle<br>Infolingle<br>Infolingle<br>Infolingle<br>Infolingle | Npo<br>Pessel<br>Cuiro Istema<br>Pessel<br>Pessel<br>Telefone | Area Sweeking<br>De-Gerenia de Depenhaite e Arguitelue<br>Hostron, Del Cubicos De Borucario<br>Del-Geren Hindonos De Borucario<br>Del-Geren Hindonos De Borucario<br>Del-Geren Deltanizo Deltani<br>Del-Geren Deltanizo Deltani<br>Del-Geren Deltanizo Deltani | Status   Posto per excentible   Posto per excentible   Posto per excentible   Posto per excentible   Posto per excentible   Posto per excentible   Posto per excentible   Posto per excentible |                  |                                        |

4.15. Verificar os dados já contidos e nome do paciente;

4.16. Possibilidade de <u>correção</u>, clicar no ícone caderno azul a manifestação é aberta: **Motivo**, **Motivo I, Motivo II, Motivo III e Motivo IV**;

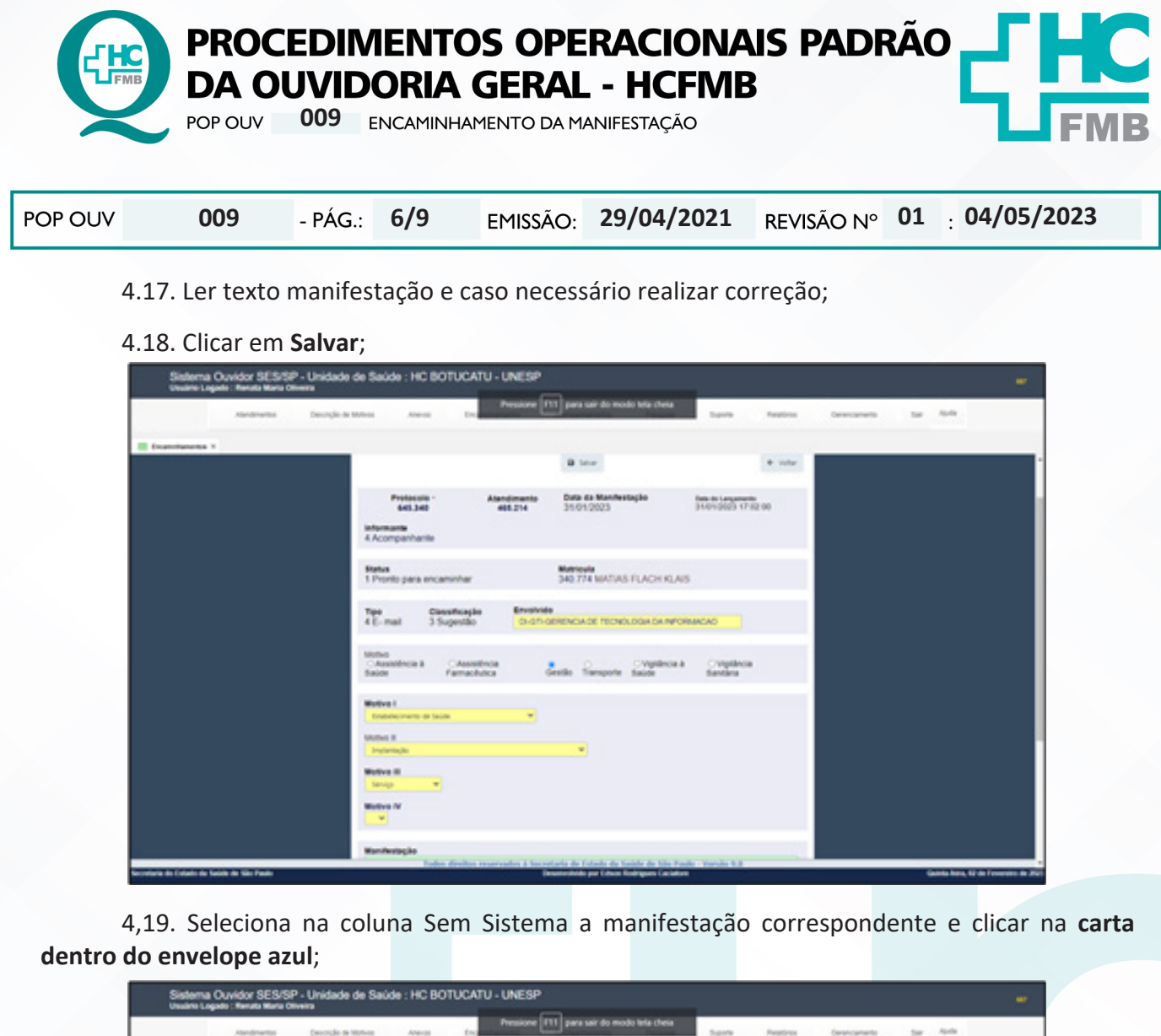

|             | 100         | director  | Descripte de Ventres       | America Enc                      | 111 para sain | do modo tela c | Superior Relations                                     | Overcanette            | tar Aprile |             |
|-------------|-------------|-----------|----------------------------|----------------------------------|---------------|----------------|--------------------------------------------------------|------------------------|------------|-------------|
| - anistan   | ente 1      |           |                            |                                  |               |                |                                                        |                        |            |             |
|             | -           |           |                            |                                  |               |                |                                                        |                        |            | -           |
| Party April | • P         |           |                            |                                  |               |                |                                                        |                        |            |             |
| _           |             |           |                            |                                  |               |                |                                                        |                        |            |             |
| Annes       | Mashestajin | Protocolo | Endo-die<br>Manifestazilee | Name -                           | Classificação | The            | Area Unardebila                                        | Status                 | Com.       | Salaria and |
| See.        | Ð           | 612409    | 24/10/2502                 | MARKA NATINLIA CORDERRO CASTRO   | Solicitação   | Personal       | 01- Gerancia da Brganharia e Arquitatura<br>Hengitalar | fronto para ancaminhar |            | ē           |
| nike .      | Ð           | 67.997    | 2012/2003                  | BUVANA PRAUNE DOB BANYOB         | tolohigio     | Outro Sistema  | HOPPINE DATIONARY DEBONICATV                           | Porto para ancamintar  |            | 2           |
| Nile        | 8           | 645200    | 9141268                    | GAMARDA PW70 OF GARVALHO LUCINDO | Seletação     | Personal       | Det General Chick (Chickey)                            | Ananto para anganishar |            | 2           |
| Niko        | 11          | 645295    | 21012523                   | ELENDETE MARKEDE LINN            | Solchagle     | Personal       | SHI-SHI-SERENCE MEDICE                                 | horto peo enceninter   | 63         | 2           |
| NBO         | Ð           | 645210    | 21.01.003                  | ANDERSON HENRIGLE BARBOSA        | Selenge       | Telefone       | CHO-GAN-HAN-CERNIN/TOLOIGA                             | Porto para escanistar  | 1          | đ           |
| NBA         | 0           | 645375    | 31.01.003                  | LUCAS DE OLVERNI MOURIE          | helanajas     | Telefone       | DHD-SE-HE-CIRURGH VHDCUUH                              | horts pas ancarottar   | 23         | 2           |
| 1.          | IJ          | 64027     | 2101083                    | NOARD, TRELANDOW                 | Dopo          | Pennet         | 945-98-9403-09/PR0-0949803-000                         | hors pra econister     | 8          | 2           |
| ture.       | El          | 640342    | 31.01.0023                 | MATAS FLADY KLAS                 | Lepetho       | 0-inal         | DI-OT-GREEKCH DR TRCHCLOGH DA                          | Ports pro encentriar   | 5-0        | 2           |

4.20. Confirmar se é a manifestação em questão;

4.21. Na caixa – Mensagem (máximo de 350 caracteres) digitar: Prazo máximo para resposta = 00/00/0000 (contar o prazo de resposta segundo grau de prioridade descrito na observação dos POPS **1, 2,3, 4, 5 e 6** [baixo, médio e alto];

Aprovação da Superintendência: Prof. Dr. José Carlos Souza Trindade Filho

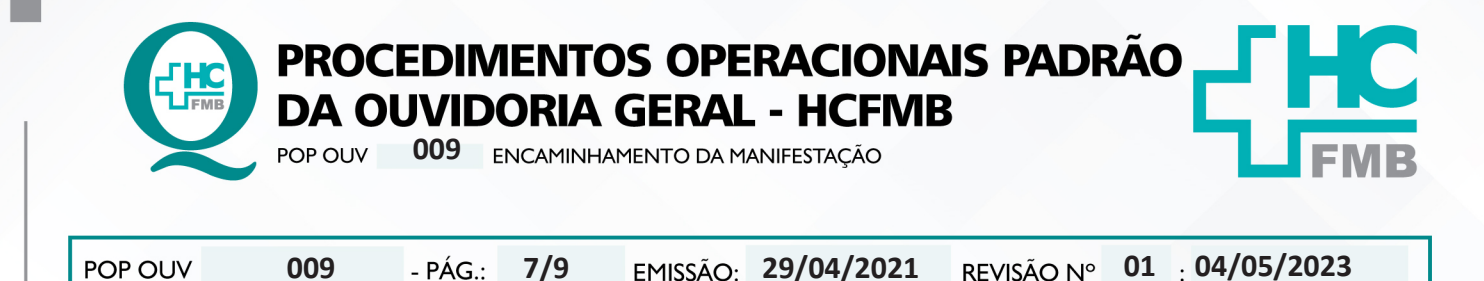

- 4.22. Seleciona o Destino;
- 4.23. Selecionar o Responsável que automaticamente trará o e-mail cadastrado;
- 4.24. Clicar em Enviar Manifestação;

| Sistema Ouvidor SES/SP - Unidade d<br>Usuário Logado : Renata Maria Oliveira | le Saúde : HC BOTUCATU - UNESP                                                                                                    | - 607 |
|------------------------------------------------------------------------------|----------------------------------------------------------------------------------------------------|-------|
| Atendimentos Descrição de M                                                  | ulvos Anexos Encamintamentos Acompantamentos Perigaisar Suporte Relativos Gerenciamento Sar Ajuda                                                                                               |       |
| Encaminhamentos ×                                                            |                                                                                                    |       |
|                                                                              | MATIAS FLACH KLAIS                                                                                                    |       |
|                                                                              | + toke numberede + volue                                                                                                    |       |
|                                                                              | Incluir registro(s) (Clif + Enter)                                                                                                    |       |
|                                                                              | Protocolo<br>645340                                                                                                    |       |
|                                                                              | Area Envolvida<br>DI-GTI-GERENCIA DE TECNOLOGIA DA INFORMACAO                                                                                                    |       |
|                                                                              | Encaminhar para -<br>Dri-Gerencia de Tecnología da Informação 🛩                                                                                                    |       |
|                                                                              | Profisional / Colaborador +<br>Marcelo Roberto Martins                                                                                                    |       |
|                                                                              | E-mail *<br>mr.martins@unesp.br                                                                                                    |       |
|                                                                              | Mensagem -<br>Prazo máximo para resposta = 17/02/2023.                                                                                                    |       |
|                                                                              | Quantificade de Caracteres: 40<br>Fallant: eso                                                                                                    |       |
|                                                                              | Todas informações estão corretas? • # Sim ONão                                                                                                    |       |
| Secretaria do Fatado da Salda de São Pasto                                   | Todos direitos reservados à Secretaria de Estado da Saúde do São Paulo - Versão 9.8<br>Desenvados pol Estado da Sácila Paulo - Versão 9.8<br>Desenvados pol Estado da Sácila Paulo - Versão 9.8 | -     |

4.25. Abrirá a tela para análise dos dados (**Atenção!** Antes de enviar confirme se todos os dados estão corretos. Caso contrário, clique em **Voltar**], depois clicar em (**Ok!**);

4.26. Abrir a pasta em rede **Ouvidoriahc** > localizar a pasta **Monitoramento**>abrir a pasta **Planilha Rastreabilidade (ano atual)**> selecionar **Rastreabilidade-(ano atual)-Sistema On-Line-Hemocentro** ou **Rastreabilidade-(ano atual)-Sistema On-Line**;

4.27. Preencher com os dados solicitados: Nome do Doador / Paciente [nome completo do doador e/ou paciente]; Número de Protocolo SES [número de protocolo emitido pelo Sistema Ouvidor SES/SP]; Classificação [elogio, reclamação, solicitação, sugestão, denúncia e informação]; Ação Corretiva / Ação de Melhoria [possibilidade de ação que a Equipe da Ouvidoria-Geral indica frente a manifestação]; Número da SAC – Solicitação de Ação de Correção ou Número da SAM – Solicitação de Ação de Melhoria [número sequencial do formulário (SAC ou SAM) encaminhado para a Gestão da Qualidade do Hemocentro; Responsável Encaminhado [ nome completo do gestor responsável pela resposta]; Envolvido Encaminhado [nome da área envolvida conforme consta no Sistema Ouvidor SES/SP; Data da Abertura [ data de abertura da manifestação]; Grau de Prioridade [baixo=15 dias, médio=10 dias e alto=5 dias]; Data Prevista de Retorno [ data máxima que o gestor tem para o envio da resposta]; Data de Resposta do Gestor [data em que o gestor respondeu a manifestação]; Indicador 1 – Tempo de Resposta no prazo [o gestor respondeu dentro do prazo determinado? Calcular em quantos dias o gestor respondeu]; Data de Resposta Doador/Paciente [data em que a Equipe da Ouvidoria-Geral comunicou a devolutiva para o doador/usuário]; Meio de Retorno (Devolutiva) [canal de comunicação usado para comunicar a devolutiva – e-mail, telefone, carta, aplicativo e pessoalmente]; **Execução** [nome do funcionário que realizou a devolutiva]; Resolução Sim/Não [a situação foi resolvida?] e Análise do Doador / Paciente Satisfeito / Insatisfeito [usuário ficou satisfeito ou insatisfeito com a resposta?] e clicar em no ícone disquete para Salvar;

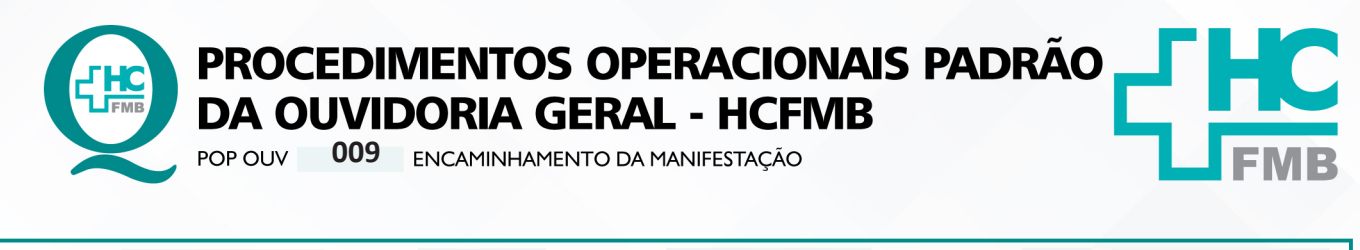

POP OUV 009 - PÁG.: 8/9 EMISSÃO: 29/04/2021 REVISÃO Nº 01 : 04/05/2023

### 5. CONTINGÊNCIA:

Não se aplica.

## 6. OBSERVAÇÕES:

Não se aplica.

### 7. RESPONSÁVEIS PELA ELABORAÇÃO DO DOCUMENTO:

**7.1. Autores:** Sheila Luana Sales Abrantes Tancler, Renata Maria de Oliveira e Cristina Aparecida de Oliveira Castro.

7.2 Revisores: Renata Maria de Oliveira.

## 8. REFERÊNCIAS BIBLIOGRÁFICAS:

- BRASIL. Lei nº 13.709, de 14 de agosto de 2018. Altera a Lei nº 13.709, de 14 de agosto de 2018, para dispor sobre a proteção de dados pessoais e para criar a Autoridade Nacional de Proteção de Dados; e dá outras providências.

- MINISTÉRIO DA SAÚDE. Ouvidoria Geral do SUS. Manual das Ouvidorias Públicas do SUS. Brasília: Ministério da Saúde, 2014.

- SÃO PAULO (Estado). Decreto nº 60.399, de 29 de abril de 2014. Dispõe sobre a atividade das Ouvidorias instituídas pela Lei nº 10.294, de 20 de abril de 1999. São Paulo: São Paulo, 2014.

- SÃO PAULO (Estado). Lei nº 10.294, de 20 de abril de 1999. Dispõe sobre a proteção e defesa do usuário do serviço público do Estado.São Paulo: São Paulo, 1999.

- SECRETARIA DE SAÚDE DO ESTADO DE SÃO PAULO. Ouvidoria Central. Manual do Sistema Informatizado Ouvidor SES. São Paulo: Secretaria de Saúde do Estado de São Paulo, 2015.

- SECRETARIA DE SAÚDE DO ESTADO DE SÃO PAULO. Ouvidoria Central. Diagrama de Atividades do Sistema SES Ouvidor On-line. São Paulo: Secretaria de Saúde do Estado de São Paulo, 2018.

- SECRETARIA DE SAÚDE DO ESTADO DE SÃO PAULO. Resolução SS – nº 31/2018. Dispõe sobre a obrigatoriedade do uso do Sistema Ouvidor SES/SP online para gerenciamento das manifestações apresentadas nos serviços de Ouvidoria vinculadas à SES/SP e dá providências correlatas. São Paulo: Secretaria de Saúde do Estado de São Paulo, 2018.

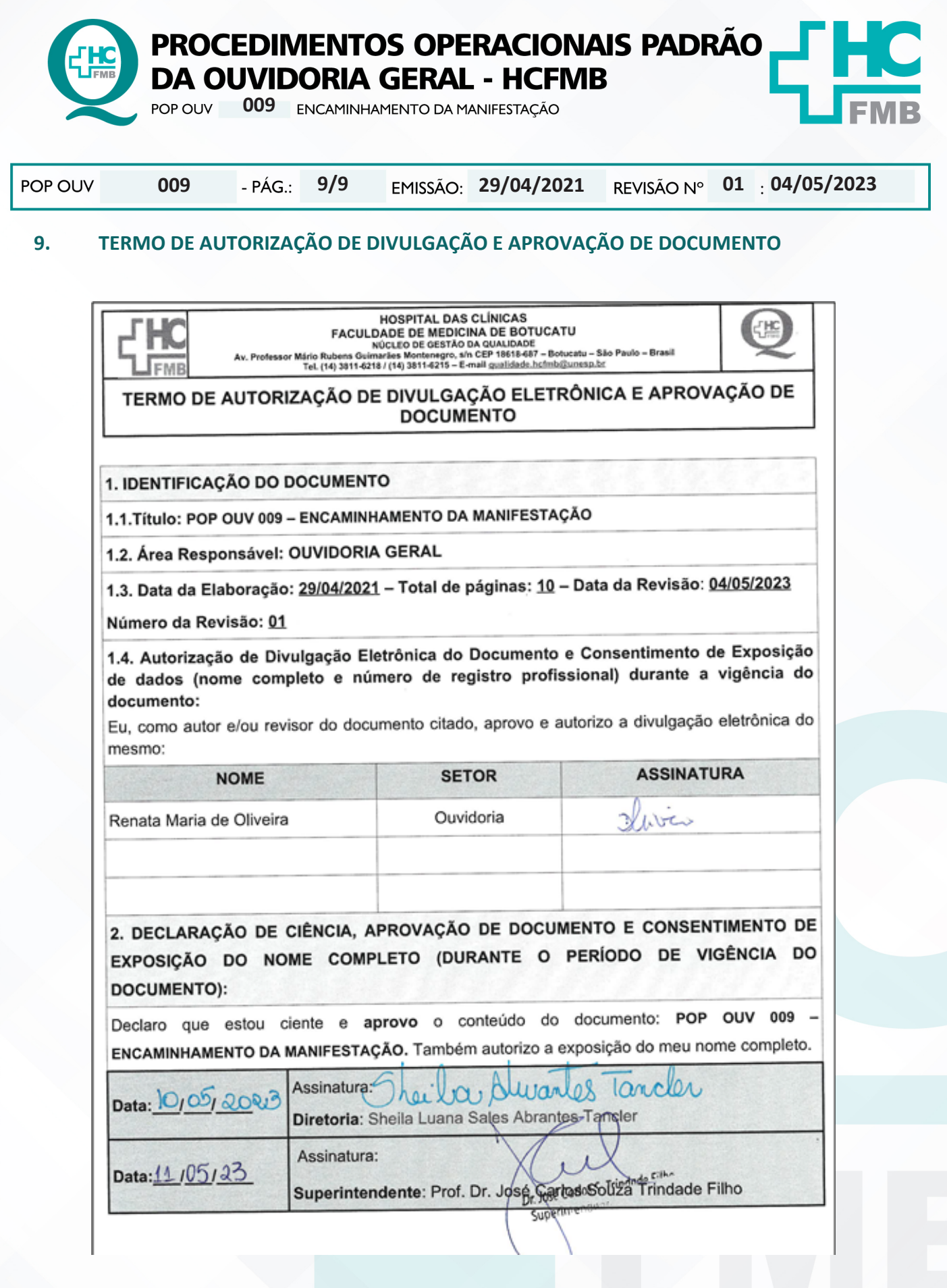